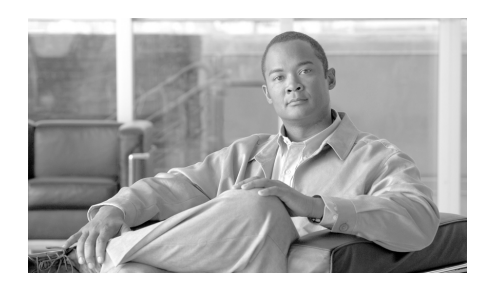

# **CHAPTER 2**

概要

Cisco IronPort Email Security Plug-in は、Reporting Plug-in、Encryption Plug-in を含む複数の Cisco IronPort Email Security Plug-in をサポートするフレームワークです。

ここでは、次の項目を取り上げます。

- 「Cisco IronPort Email Security Plug-in」 (P.2-1)
- 「プラグインのインストール」(P.2-3)
- 「Cisco IronPort Email Security Plug-in の設定」(P.2-3)

## **Cisco IronPort Email Security Plug-in**

Cisco IronPort Email Security Plug-in は、2 つのよく使用される電子メール セ キュリティ プラグイン (Reporting Plug-in および Encryption Plug-in) で構成さ れます。Cisco Email Security は、Outlook または Lotus Notes に導入できます。 Cisco IronPort Email Security Plug-in を導入すると、次のアプリケーションのい ずれかまたは両方がインストールされます。

- Reporting Plug-in: Reporting Plug-in を使用すると、Outlook および Lotus Notes のユーザは、スパム、ウイルス、フィッシング メッセージなど、一方 的に送りつけられる不要な電子メール メッセージについて、Cisco IronPort Systems にフィードバックできます。詳細については、「Reporting Plug-in」 (P.2-2) を参照してください。
- Encryption Plug-in: Encryption Plug-in を使用すると、電子メールメッセージのメニューバーに [Encrypt Message] ボタンが表示されます。送信者はこのボタンを使用して、メッセージが企業から送信される前に、暗号化されてセキュリティ保護されるメッセージに簡単にマークを付けることができます。 詳細については、「Encryption Plug-in」(P.2-2)を参照してください。

#### **Reporting Plug-in**

Reporting Plug-in を使用すると、Outlook および Lotus Notes のユーザは、スパム、ウイルス、フィッシングメッセージなど、一方的に送りつけられる不要な 電子メールメッセージについて、Cisco IronPort Systems にフィードバックでき ます。Cisco IronPort Systems は、このフィードバックを利用して不要なメッ セージが受信ボックスに配信されないようにフィルタを更新します。

誤って分類されたメッセージ(スパムとマークされた正当な電子メール メッ セージ)を、[Not Spam] ボタンを使用して Cisco IronPort Systems に報告する こともできます。Cisco IronPort Systems は、このレポートを利用してスパム フィルタを調整し、有効性を向上させます。

このプラグインは、ツールバーボタンと右クリック コンテキスト メニューを使 用してフィードバックを送信できる便利なインターフェイスです。メッセージを 報告すると、メッセージが送信されたことを示すダイアログボックスが表示され ます。送信したメッセージデータは、Cisco IronPort フィルタを改善するために 自動システムによって使用されます。メッセージデータを送信することで、受 信ボックス内の一方的に送りつけられる電子メールを減らすことができます。

#### **Encryption Plug-in**

Encryption Plug-in を使用すると、電子メール メッセージのメニューバーに [Encrypt Message] ボタンが表示されます。送信者はこのボタンを使用して、 メッセージが企業から送信される前に、暗号化されてセキュリティ保護される メッセージに簡単にマークを付けることができます。Encryption Plug-in は、機 能している設定済み Cisco IronPort Encryption アプライアンス、および Cisco IronPort Email Security アプライアンス(ネットワーク内にある場合)で動作す るように設計されています。Encryption Plug-in に使用する設定は、これらのア プライアンスの設定と併せて設定する必要があります。これらのアプライアンス で同じ設定を使用しないと、暗号化されたメッセージの送信時に問題が発生する ことがあります。

# プラグインのインストール

ユーザ グループ向けに Cisco IronPort Email Security Plug-in をインストールす る場合、サイレントインストールを実行できます。サイレントインストールで は、エンド ユーザに入力を要求することなくインストールを実行できます。 Cisco IronPort Email Security Plug-in のサイレントインストールを実行するに は、応答ファイル (インストール プロセス中に提示されるすべての質問に対す る応答が含まれるテキストファイル) を作成する必要があります。この応答 ファイルを使用して、Systems Management Server (SMS) や System Center Configuration Manager (SCCM) などの Systems Management ソフトウェアに よってインストールを実行します。サイレントインストールの詳細については、 第3章「一括インストールの実行」を参照してください。

## Cisco IronPort Email Security Plug-in の設定

Cisco IronPort Email Security Plug-in のインストール後、Outlook の場合は [Tools] > [Options] >[Cisco Email Security] メニューから、Lotus Notes の場合 は [Actions] > [Cisco Email Security] メニューから、設定を変更できます。

Reporting Plug-in または Encryption Plug-in を変更することも、両方のプラグイン に影響を及ぼす汎用オプションを変更することもできます。たとえば、 Encryption Plug-in と Reporting Plug-in の両方でロギングをイネーブルにしたり、 電子メールに暗号化のマークを付ける方法を変更したりできます(これらの設定 は Cisco IronPort Encryption アプライアンスに対応している必要があります)。

**Outlook** の設定を変更する場合は、第4章「**Cisco IronPort Email Security Plug-in for Outlook** の設定および使用方法」を参照してください。

Lotus Notes の設定を変更する場合は、第5章「Cisco IronPort Email Security Plug-in for Lotus Notes の設定および使用方法」を参照してください。